# 簡単マニュアル② オンライン発給申請について

#### 関商工会議所

### 発給申請の流れ (クレジットカード払いの場合)

※YouTube の動画もご参照ください(3分9秒) https://youtu.be/HrS2WV8I9ss

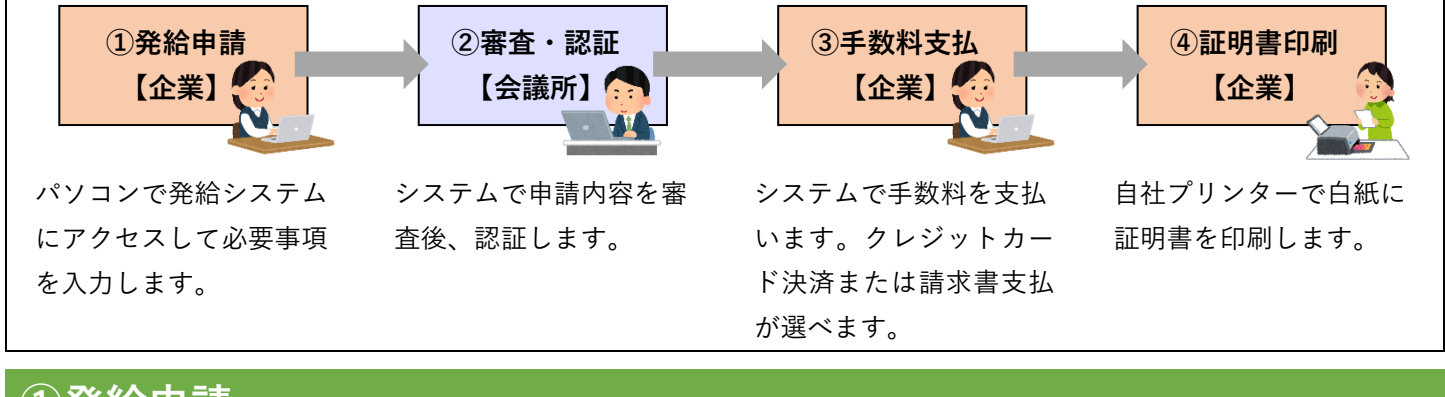

### ①発給申請

貿易関係証明発給システムのページにアクセスします。 <u>署名登録証</u>に記載の ・商工会議所コード

・ユーザーID(※管理者IDでは発給申請はできません。
 管理者IDにより発行されたユーザーID
 を入力ください。)

- ・パスワード
- を入力してログインします。
- ★初回ログインのみ、メールアドレス認証があります。

★ブラウザは Google Chrome をお使いください。

「**発給申請」ボタン**をクリックします。

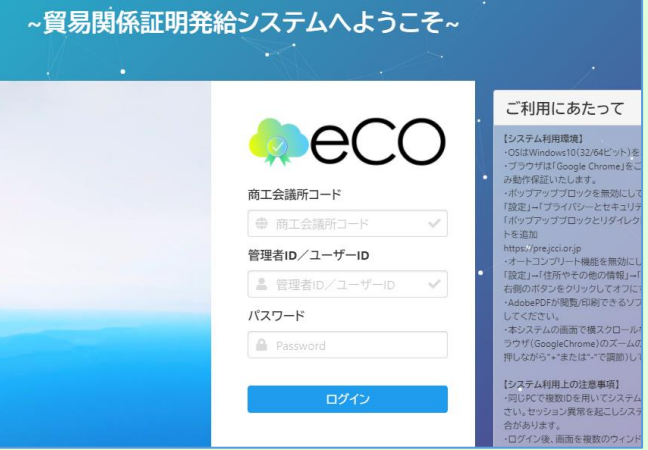

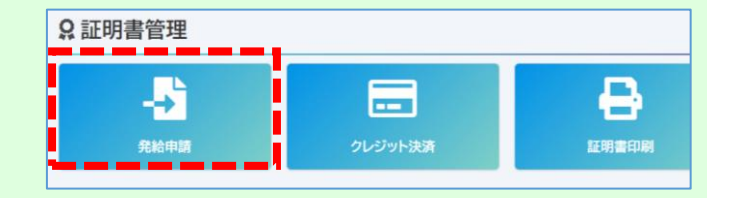

#### 作成したい証明書のボタンをクリックします。

※このマニュアルでは原産地証明書(日本産)を選択した場 合の手順を記載しています。

★過去に申請した案件を複写して申請することも可能です。

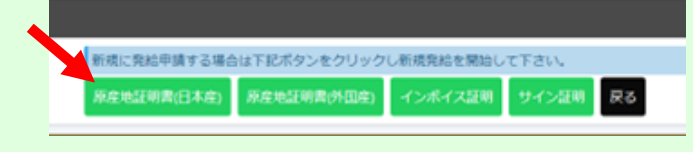

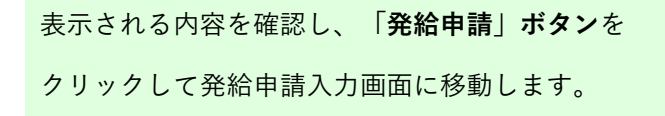

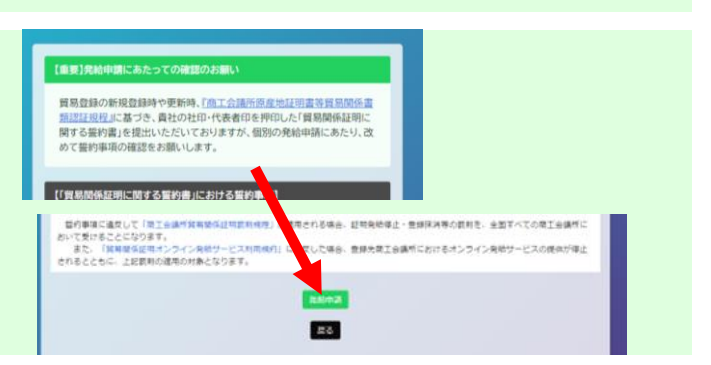

#### **手数料の支払い方法について設定**します。

「クレジットカード決済」と「請求書払い」から選べます。

★それぞれの決済手順については

3ページの「③手数料支払」に記載致します。

#### **典拠インボイス**の内容を入力、またはPDFファイルを アップロードします。

★インボイスからシステムへの転記ミスが懸念される場合は、

PDFのアップロードを推奨いたします。

- ★ 必須 と記載されている項目は、入力しないと発給申請で きません。
- ★**全角**文字や**全角**記号、機種依存文字は使用できません。

典拠インボイスの内容を入力し終えたら、「**インボイスの内 容を原産地証明書に転記」ボタン**をクリックします。

★インボイスをPDFファイルでアップロードされた場合は、 このボタンは表示されません。

**原産地証明書**の項目にインボイスの内容が反映されますの で、商品欄など必要に応じて修正入力を行ってください。

- ★インボイスをPDFファイルでアップロードされた場合は、 自動で反映されませんので、**手入力が必要です**。
- ★商品名は、インボイスに具体的名称の記載がない場合、原 産地証明書には追記が必要です。

★原産地証明書に記載できる内容は、窓口申請と同様です。

原産地証明書の項目を入力し終えたら、連絡先に必要事項を 入力して「**発給申請」ボタン**をクリックします。

★商工会議所から申請内容の修正などをご連絡する際は、原則、メールとシステムで行います。

以上で発給申請は完了です。

- ★申請内容に不備がある場合、前項のアドレスにメールで連絡します。不備の内容はシステムの「審査担当者からのメ ッセージ」欄に記載してありますので、該当箇所を加筆修 正いただき、再度、発給申請をお願いします。
- ★商工会議所が承認するまでは、何度訂正しても手数料はかかりません。

2審査・認証 (商工会議所が申請内容を審査します)

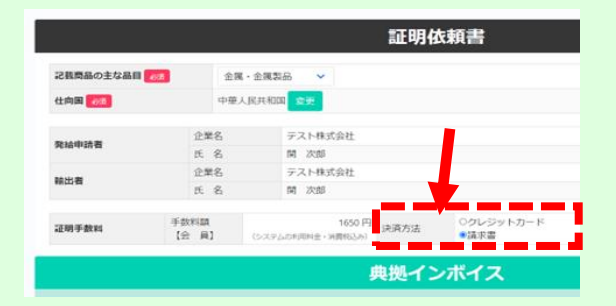

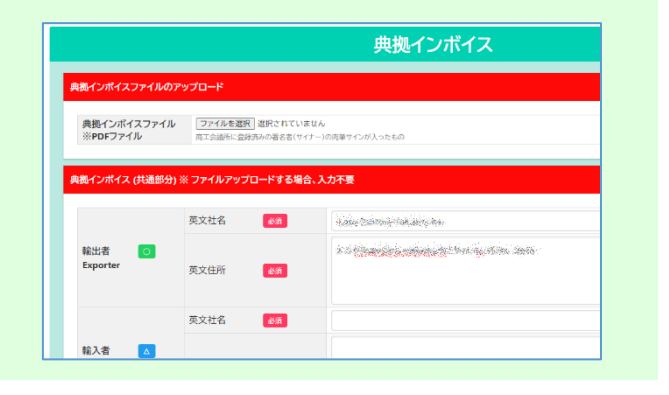

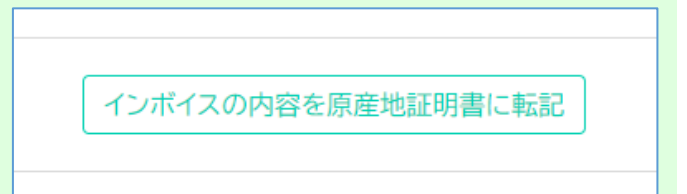

|                    |         | 原産地証明書                                             |
|--------------------|---------|----------------------------------------------------|
| 原產地証明書(共通部分        | )       |                                                    |
|                    | 英文社名    | Radion (Villamonia) Virtualisia (Villa             |
| 1.输出者<br>Exporter  | 英文住所 必須 | e-isinteningino-esharanjiti. Davare orlahis, dapat |
|                    | 英文社名    | 28670667                                           |
| 2.荷受人<br>Consignee | 英文住所    | inertain santa, kangadére                          |

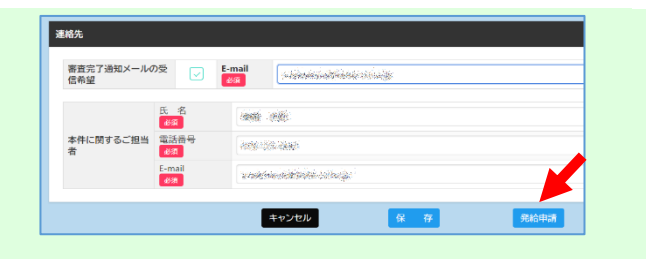

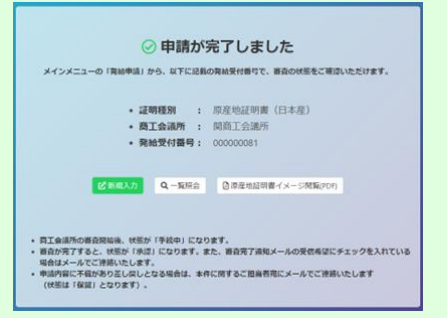

## ③手数料支払

クレジット決済と請求書支払の2つから選択できます。 従来通りの窓口発給をされる場合は、現金支払と請求書支払に対応しております。 <クレジットカード決済の場合>

商工会議所の審査が完了したあと、メインメニューの 「**クレジット決済」ボタン**をクリックします。

★審査の完了は、発給申請時の「審査完了通知メールの受信 希望」にチェックを入れると、メールで通知されます。

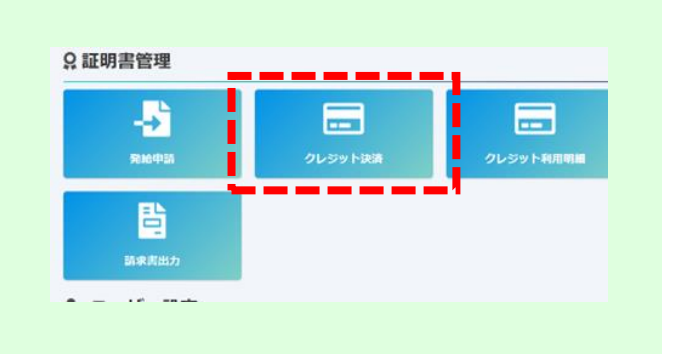

決済を行う証明書の「カードに追加」ボタンをクリックし、 「**カートに進む」ボタン**をクリックします。

★クレジットカード決済の完了後、返金には応じられませんのでご注意ください。

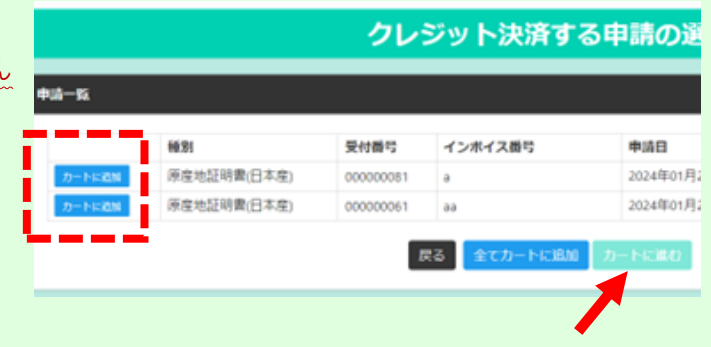

画面の指示に従って決済手続きを進めます。

|                                                                                                    |                                                                           |                                                                                                    |             |          | カートー                     | 覽                                                                                                   |                                         |                                                                                                    |                                 |
|----------------------------------------------------------------------------------------------------|---------------------------------------------------------------------------|----------------------------------------------------------------------------------------------------|-------------|----------|--------------------------|----------------------------------------------------------------------------------------------------|-----------------------------------------|----------------------------------------------------------------------------------------------------|---------------------------------|
|                                                                                                    |                                                                           | R港0申請一覧                                                                                                    |             |          |                          |                                                                                                    |                                         |                                                                                                    |                                 |
|                                                                                                    |                                                                           | クレジットカー                                                                                                    | Fallooshot  |          |                          |                                                                                                    |                                         |                                                                                                    |                                 |
|                                                                                                    |                                                                           | 次が中国について、クレジットカード改善を受けします。<br>クレジット為不便通金にはならられませんのでご注意下さい。<br>申請する「市を地理によります」とに立むを見て、決済サイトにて5分<br>台は正しく処理が行われない可能性があります。 |             |          |                          | てください。決済途中で面は                                                                                       | 目を閉じたりブラウザ-                             | -の戻るボタン(                                                                                                    | を押した場                           |
|                                                                                                    |                                                                           |                                                                                                    |             |          | インボイス番号                  | 申請日                                                                                                 | 企業名                                     | 中語者                                                                                                    | 亭設14                            |
|                                                                                                    |                                                                           | 2-10-088                                                                                                    | 原座地証明書(日本座) | 00000081 | à                        | 2024年01月25日                                                                                         | テスト株式会社                                 | 開 次部                                                                                                    | 1,650円                          |
|                                                                                                    | TT II. In the set In                                                      |                                                                                                    |             |          |                          |                                                                                                    |                                         |                                                                                                    |                                 |
| ワイトに戻る 名支払方法の                                                                                                    | 文払万法)選択<br>■R> 4000000000000000000000000000000000000                      | FREET.7                                                                                                    | •           | -        | 867                      | ()ER8+ 2883                                                                                         | REX> STAT                               | ##\$?                                                                                                    |                                 |
| のサイトに見る < お支払方法の<br>会<br>S支払する方法をお届びになり                                                                                                    | <b>文払万法選択</b><br>#R > 《#####EX > 2554<br>、お進みください。                        | Filte T                                                                                                    | +           | _        | 8.59<br>[]3              | イトに見る。 よき参加り<br>フレジットカード決済の                                                                         | 23.5 25.5 25.5 25.5 25.5 25.5 25.5 25.5 | d=37<br>1λ<ださい                                                                                                    |                                 |
| のサイトに来る お支払方法の<br>の支払する方法をお選びになり<br>こ利用内容                                                                                                    | 文払力法選択<br><b>2R &gt;</b> (00000000000000000000000000000000000             | Filte II 7                                                                                                    | +           |          |                          | (トにまる) 2000年300<br>フレジットカード決測の<br>の交払い方法                                                            | (2人) 2月14日<br>の必要事項をご記                  | d±=7<br>E入ください<br>[選択()                                                                                                  | <br>ノてください                      |
| DYTERS - お支払方法の<br>支払する方法をお選びになり<br>ご利用内容<br>証明手放料                                                                                                    | 文払力法選択<br><b>2R &gt; ACCON</b><br>、お進みください。<br>1,650円                     | F统进展7                                                                                                    | +           |          | 869<br>[]                | (トに定る。 2000年期)<br>フレジットカード決測<br>お支払い方法<br>カード保持<br>バイアン等いて まずのかい                                    | ERX > 2116+<br>の必要事項をご記<br>CRX<22       | #±37<br>(入ください)<br>[選択()                                                                                                 | いてください                          |
| サイトに第3 - お支払方法の<br>転当する方法をお選びになり<br>ご利用内容<br>証明手数料<br>お支払合計                                                                                             | 文払力法選択<br><b>2R &gt; パーロー</b><br>、お進みください。<br>1,650円<br>1,650円            | +此生云7                                                                                                    | +           |          | 869<br>[]3               | イドに見る。 2000年期<br>フレジットカード決測<br>お支払い防法<br>カード登号<br>ハインケールに まやから<br>い<br>カード有効問題                      | ERX > 2015+<br>の必要事項をご記<br>CRDA(26      | #===?<br>EX<ださい<br>[選択し<br>[0                                                                                            | 。<br>ノてください<br>オッ(月(24 v        |
| サイトに見る。 お支払方法の<br>支払する方法をお選びになり<br>ご利用内容<br>経現手批判<br>お支払合計                                                                                              | 文払力法選択<br>mr> (1000000000000000000000000000000000000                      | F4L=27                                                                                                    | +           |          | 8.69<br>3                | イトビタる よきを知<br>レジットカート決測<br>お支払い方法<br>カード発音<br>ハイブンテルで まやから<br>い<br>カード有効感謝<br>ゼキュリティコード             | ★記入> 25日2+<br>の必要事項をご記<br>CHEAくだき ()    | ####7<br>#Aください<br>[選択し<br>[0                                                                                            | 。<br>ノてください<br>1 ▼ 月[24 ×       |
| <ul> <li>ロサイトに見るく お支払方法の</li> <li>(支払する方法をお選びになり)</li> <li>ご利用内容</li> <li>証明手飲料</li> <li>お支払方法をお選びくださ</li> <li>・クレジット</li> </ul>                        | 文払力法選択<br>mr> (1000000000000000000000000000000000000                      | HREET                                                                                                    | -           |          |                          | イトビタス シークキャット<br>クレジットカート決測<br>の支払い方法<br>カード発音<br>パインン学いて まやから<br>い<br>カード有効感謝<br>セキュリティコード         | *#X、 215++<br>の必要事項をご紹<br>CHEX(22       | ##47<br>(満代)<br>(満代)<br>(<br>)<br>(<br>)<br>(<br>)<br>(<br>)<br>)<br>(<br>)<br>)<br>)<br>)<br>)<br>)<br>)<br>)<br>)      | 。<br>マイズさい<br>ロッ月[24~<br>する     |
| 00411282<                                                                                                    | 文払力法選択                                                                    | FREET                                                                                                    | -           |          | 25)<br>21)<br>22)<br>23) | イトビアス シードを発す<br>アレジットカート決決<br>の一ド最早<br>パインプードした<br>カードない思想<br>カードない思想<br>セキュリティコード<br>に<br>利用内容     | *#X、 010++<br>の必要事項をご紹<br>CHEX(2e       | 40-37<br>(法大ください)<br>(副死)<br>(<br>)<br>(<br>)<br>(<br>)<br>(<br>)<br>(<br>)<br>(<br>)<br>(<br>)<br>(<br>)<br>(<br>)<br>( | -<br>√てください<br>オ ▼ 月[24 ↓<br>する |
| <ul> <li>(ウイトに見るく お支払方法の)</li> <li>(支払する方法をお選びになり)</li> <li>(ご利用内容)</li> <li>(証明手放料)</li> <li>お支払合計</li> <li>(お支払方法をお選びくださ)</li> <li>(クレジット)</li> </ul> | 文払力法選択<br>#R> ########> ###<br>1,650円<br>1,650円<br>1,650円<br>1,650円<br>まの | FR.2%7                                                                                                    | -           |          | 8.00<br>[ 2              | イトビアス シャクキカート 決決<br>わ ジットカート 決決<br>わった着き<br>パインングラレモ またから<br>カード有効問題<br>セキュリティコード<br>こ利用内容<br>発始手数料 | *#X、 215+<br>の必要事項をご記<br>CHEX<22        | ##17<br>(第RU<br>(<br>)<br>()<br>()<br>()<br>()<br>()<br>()<br>()<br>()<br>()<br>()<br>()<br>()                           | 。<br>√てください<br>1 ~ 月[24 ~<br>する |

#### <mark><請求書払いの場合></mark>

当所は、毎月3営業日目までに、前月の発給件数をまとめて 請求書を発行致します。

請求書を閲覧・印刷するには、

メインメニューの「請求書出力」ボタンをクリックします。

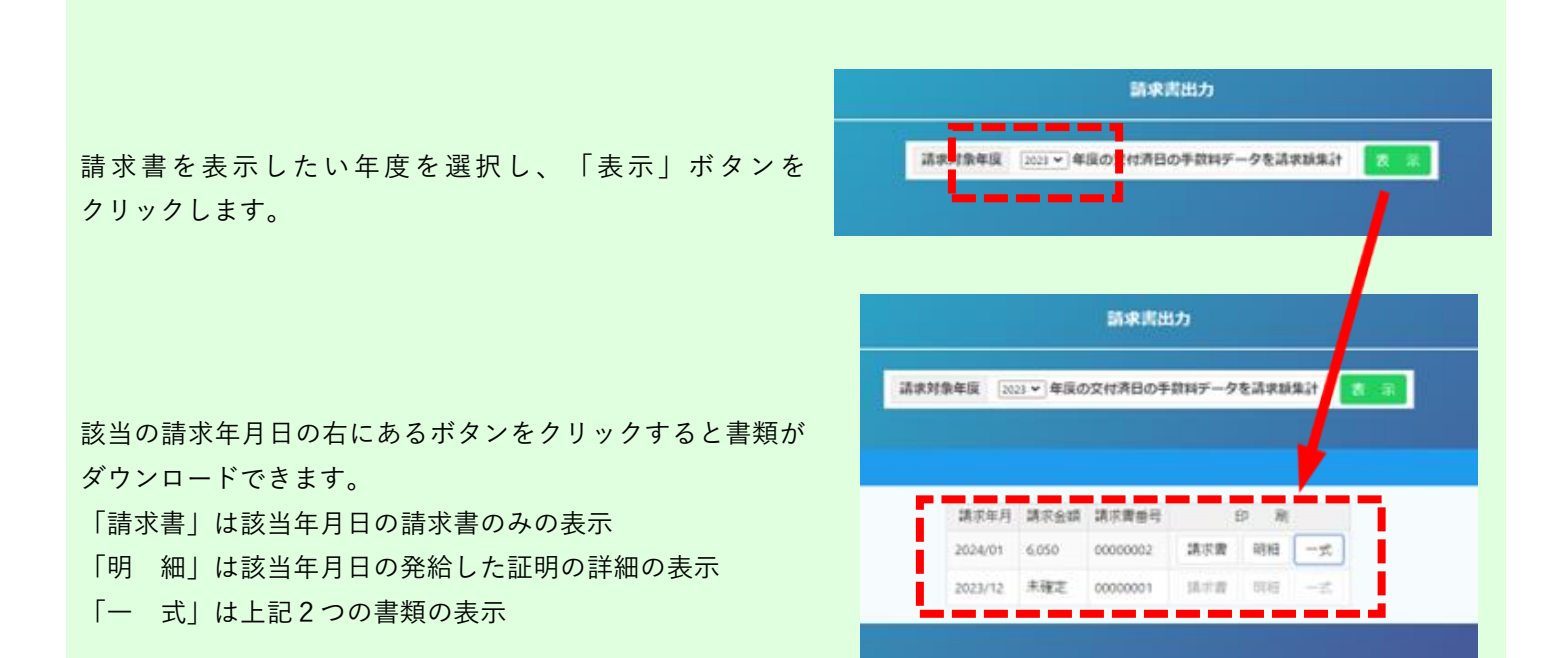

♀ 証明書管理

->

----

₽

### ④証明書印刷

決済が完了すると、発給状況一覧画面の「状態」が「交付済」になり、証明書の印刷が可能になります。

印刷する証明書の「印刷」ボタンをクリックします。

| 証明種別            | 原産地証明書(目 | 日本産) 🗸 申請日       | 3       |     | ]~[]   |            |     | 貿易登 | <b>録番号</b> : ****** | niekty<br>Roku |
|-----------------|----------|------------------|---------|-----|--------|------------|-----|-----|---------------------|----------------|
| 発給受付番号          |          | 仕向国              | 5       | 全て  |        | <b>~</b>   |     | 申請者 | :100 (1995)         | 11.14          |
| 状態              | 交付済 🗸    | インオ              | イス番号    |     |        |            |     | ピ新  | 規発給申請               |                |
| 1頁表示件数: 2       | 0 v Qł   | <b>検索表示</b>      |         |     |        |            |     |     |                     |                |
| 検索件数:3          |          |                  |         |     |        |            |     |     | ^-                  | ージ:[前          |
| 証明種別            | 受付番号     | 申請日              | インボイス番号 | 状態  | 申請者名   | 担当者名       | 修正  | 複写  | 取消                  | 印刷             |
| 原産地証明書(日<br>本産) | 00000081 | 2020/10/02 18:51 | Marin   | 交付済 | si in  | nin xa     | 國修正 | 口複写 | <b>前</b> 削除         | 8              |
| 原産地証明書(日        | 00000071 | 2020/10/02 18:20 | -       | 交付済 | WAY ME | 1810 (C.M. | 國修正 | ₿複写 | 面削除                 | e              |

別ウィンドウで証明書が表示されるので、プリンターでA4サ イズの白紙に印刷します。

★証明書は手数料決済後、14日以内に印刷してください。 14日を過ぎると印刷できなくなります。

★証明書データは加工しないでください。 データには加工制限をかけていますが、意図的に制限を解除して 加工した場合、私文書偽造や詐欺罪、業務妨害罪などに該当する 場合があります。

**発給状況一覧**画面へは、メインメニューの「証明書印刷」ボ タンをクリックすることでも表示できます。

| Exporter (Name, address, country)     Solar Solar | このボタンをクリック                 |
|----------------------------------------------------------------------------------------------------|----------------------------|
| 2. Consignee (Name, address, country)                                                                                                    |                            |
| anna ann an Anna Anna.<br>Anna anna Anna Anna                                                                                                    | 3. No. and date of Invoice |
|                                                                                                    | 4. Country of Origin JAPAN |
| 5. Transport details<br>From :                                                                                                    | 6. Remarks                 |

| 明書管理   |         |       |
|--------|---------|-------|
|        |         | ₿     |
| 発給申請   | クレジット決済 | 証明書印刷 |
| ューザー設定 |         | '     |

## 【ご注意】

★操作をせずにしばらくすると、自動的にログアウトします。この際、入力したデータは保存されませんのでご注意ください。

→発給申請入力中は、画面の一番下にある「保 存」ボタンをクリックして一時的にデータを保 存してください。

|                | 氏名                  |                   |
|----------------|---------------------|-------------------|
| 本件に関するご担当<br>者 | ◎234<br>電話番号<br>◎23 |                   |
|                | E-mail<br>必須        | semenation story. |

★その他証明(会員証明・日本法人証明・営業証明)はオンライン発給に対応しておりません。

関商工会議所の窓口で発給致します。

★原産地証明(外国産)、サイン証明の「翻訳に 関する申請者宣誓書」・「その他サイン証明」 では、典拠書類をアップロードする必要がございま す。

| 貿易形態                 | ○再輸出 ○積戻し | ○仲介貿易 |                   |     |
|----------------------|-----------|-------|-------------------|-----|
| その他の典拠吉頼 (必要な        | は場合のみ)    |       |                   | ·   |
| その他の典拠書類<br>※PDFファイル | 1         | ~     | ファイルを選択 選択されていません | WIR |
|                      | _         |       |                   |     |

★オンラインで原産地証明を発給した場合は、印刷された証明書の右下に二次元コードが添付されます。 二次元コードの読み取りにより、商工会議所が発行した正規の書類であることを輸入国の税関や輸入者が確認するこ とができます。

窓口で原産地証明を発給する場合は、専用用紙を使用してください。

お問い合わせは… 関商工会議所 担当:小瀬木

〒501-3886 関市本町1-4 TEL:0575-22-2266